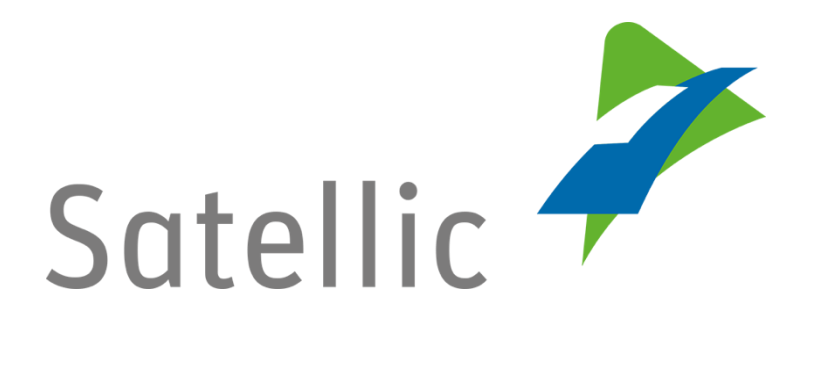

## HANDLEIDING

# **Road User Portal**

# Betaalmethode veranderen

In geval van bijkomende vragen, neem dan contact op met Satellic Customer Support via

## 00800/72 83 55 42

(vanuit België en de buurlanden)

## of via +32 2 416 0 416

(vanuit de rest van Europa)

Oproepen vanaf een mobiel netwerk kunnen aangerekend worden volgens de algemene voorwaarden van uw mobiele operator.

Datum + versie: 14 september 2016 / SW: 8.1 - status: finaal - Opgesteld door: Marcom

Goedgekeurd door: Customer support

Satellic NV • Airport Plaza • Leonardo Da Vincilaan 19 A bus 4 • B-1831 Diegem • T +32 2 416 04 16 • support@satellic.be • www.satellic.be VAT Number: BE 0556.799.596 • RPR Brussels

## Betaalmethode op de Road User Portal veranderen

Deze handleiding beschrijft hoe u op de Road User Portal van betaalmethode kunt veranderen voor een specifieke OBU.

Het is van belang om erop te wijzen dat de betaalmethode kan veranderd worden via de detailpagina waarop al uw OBUs worden aangegeven.

Omwille van privacy redenen kan niet alle informatie getoond worden.

Stap 1: Ga naar <u>www.satellic.be</u> en klik op "Road User Portal" rechts bovenaan.

| Deze website gebruikt cookies<br>Satellic gebruikt cookies om uw surfervaring op onze w<br>en functionaliteit van de website en meten het aantal b<br>gebruik van cookies. Door verder op de Satellic website | ebsite te verbeteren. Deze cookies zorgen vi<br>ezoekers. Ons <u>privacy en cookiebeleid</u> verte<br>te surfen, stemt u in met het gebruik van co | oor een betere werking<br>elt u meer over het<br>pokies door Satellic NV. |                                                                                                    | Ga verder                                                                                    |
|----------------------------------------------------------------------------------------------------|----------------------------------------------------------------------------------------------------|---------------------------------------------------------------------------|----------------------------------------------------------------------------------------------------|----------------------------------------------------------------------------------------------|
| Satellic 🥕                                                                                                    | Home Alles over de tol                                                                                                    | Beheer uw route                                                           | Help Downloads                                                                                                    | Road User Portal NL                                                                          |
|                                                                                                    |                                                                                                    |                                                                           | NIEUWS                                                                                                    |                                                                                              |
| Sinds 1 april 2016<br>Kilometerheffing voor vrac<br>België                                                                                                    | htwagens in                                                                                                    |                                                                           | Wilt u het laatste nieuw<br>kilometerheffingssyste<br>nieuwsoverzicht.                                                                                                    | vs ontvangen over het Belgische<br>em? Ga dan naar ons                                       |
| Meer informatie Registreer r                                                                                                    | u                                                                                                    |                                                                           | <ul> <li>&gt; 09/16: Nieuwe relea</li> <li>&gt; 07/16: Nieuwe relea</li> <li>&gt; 07/16: Satellic: de e</li> </ul>                                                                                                    | ase, verbeterde gebruikerservaring<br>ase, nieuwe functionaliteiten.<br>eerste honderd dagen |
|                                                                                                    |                                                                                                    |                                                                           | <u>Meer nieuws</u>                                                                                                    |                                                                                              |
|                                                                                                    |                                                                                                    |                                                                           | i de la compañía de la compañía de |                                                                                              |
|                                                                                                    |                                                                                                    | 7                                                                         | T.                                                                                                    |                                                                                              |

### Stap 2: Klik op "LOGIN".

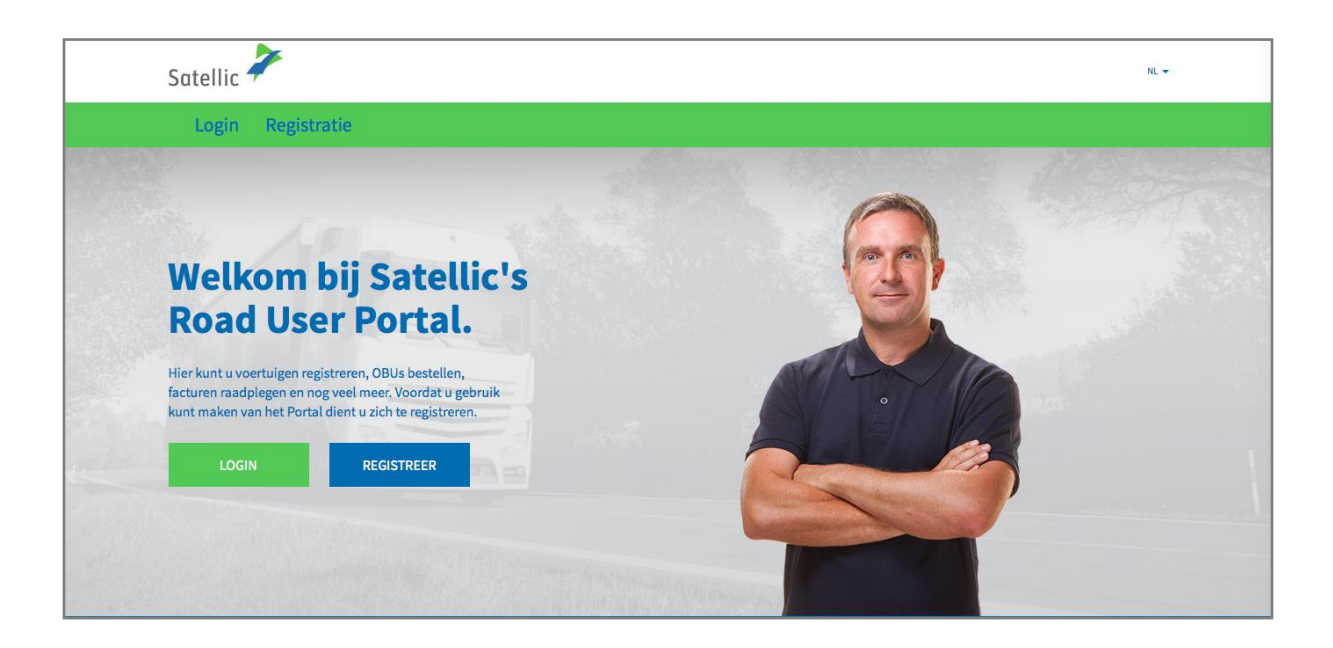

Stap 3: Klik op "Ik beheer" en log in met uw gebruikersnaam en wachtwoord.

| Satellic | 7              |                                                           |              | NL 👻 |
|----------|----------------|-----------------------------------------------------------|--------------|------|
| Login    | Registratie    |                                                           |              |      |
|          | 😤 ik beh       | leer                                                      | R lk bestuur |      |
|          | Gebruikersnaam |                                                           | Kenteken     |      |
|          | Wachtwoord     |                                                           | België       |      |
|          | LOGIN          | Uw gebruikersnaam<br>vergeten?<br>Uw wachtwoord vergeten? | PIN          |      |
|          |                |                                                           | LOGIN        |      |

Stap 4: Klik op de blauwe cirkel "OBU's".

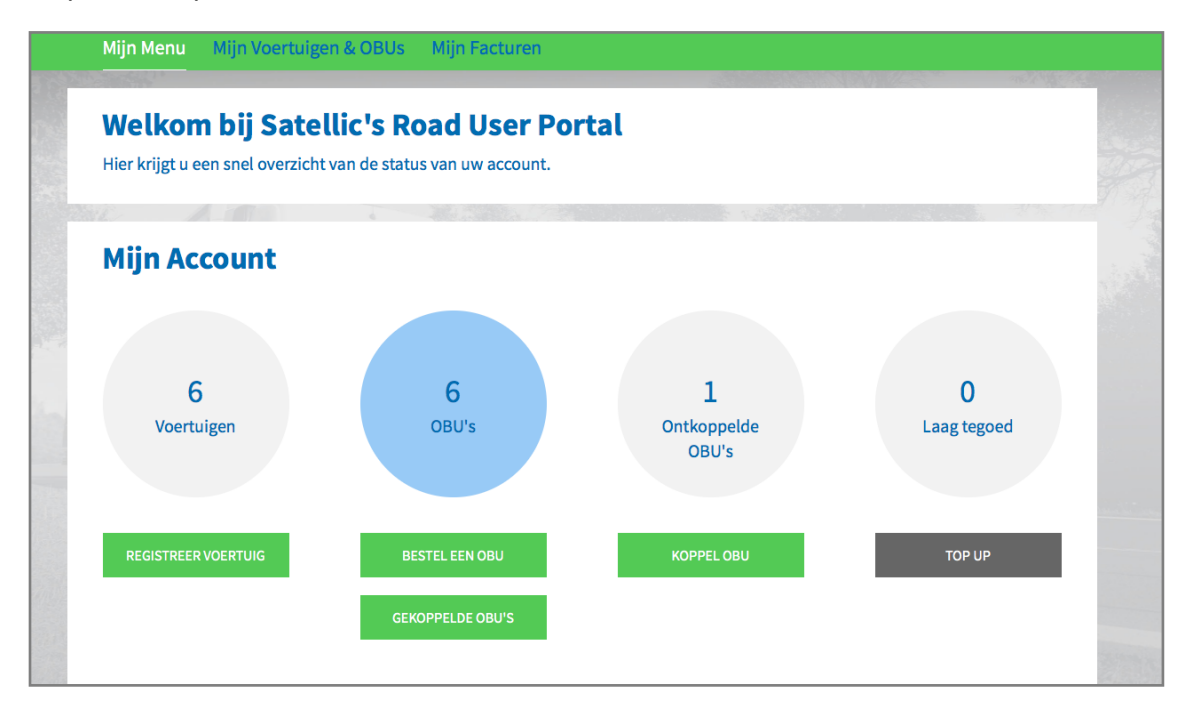

Stap 5: Kies de OBU waarvoor u van betaalmethode wilt veranderen.

| Uw                     | ı OBU's                 |            |                 |            |
|------------------------|-------------------------|------------|-----------------|------------|
| Klik op een rij om eer | n OBU te selecteren.    |            |                 |            |
| 🔍 zoek onder O         | BU ID (S/N) of voertuig |            |                 |            |
| Kenteken               | OBU ID (S/N)            | OBU status | OBU betaalwijze | OBU tegoed |
|                        |                         | Actief     | Pre-paid        | EUR 0,00   |
| _                      |                         | Actief     | Pre-paid        | EUR 0,00   |
|                        |                         |            |                 |            |

| Mijn Menu 🛛 M                                       | lijn Voertuigen & OB | Us Mijn Facturen    |                       |             |                             |
|-----------------------------------------------------|----------------------|---------------------|-----------------------|-------------|-----------------------------|
|                                                     |                      |                     |                       |             |                             |
| OBU                                                 | Gegevens             |                     |                       |             | Naar Mijn Voertuigen & OBUs |
| OBU Gegevens                                        |                      |                     | Tol betaling ins      | tellingen   |                             |
| OBU ID (S/N)<br>Status<br>Gekoppeld Voertuig<br>PIN | Actief               |                     | Betaalwijze<br>Tegoed | Pre-Payment |                             |
| TOP UP OBU                                          | ONTKOPPEL OBU        | WIJZIG BETAALSCHEMA | TERUGGAVE OBU         |             |                             |

Stap 6: Op de pagina met de details van de OBU, klik op "WIJZIG BETAALSCHEMA".

Stap 7: Het systeem zal u doorheen alle stadia van de procedure hieronder leiden.

| Verander OBU betaaln                                                                                                    | niddel                    | Terug naar Mijn Menu |  |  |
|----------------------------------------------------------------------------------------------------|---------------------------|----------------------|--|--|
| 1. Bevestig verandering OBU betaalmiddel                                                                                                    | 2. Selecteer betaalmiddel | 3. Resultaat         |  |  |
| Stap 1 van 3<br>Bevestig verandering OBU betaalmiddel                                                                                                    |                           |                      |  |  |
| Om het betaalmiddel te veranderen van uw OBU ( monenteel gekoppeld met voertuig ( monenteel gekoppeld worden. Zorg er voor dat uw OBU aan staat en een goede netwerkverbinding heeft om te synchroniseren. |                           |                      |  |  |
| De wizard zal u door de stappen leiden om een nieuw betaalmiddel te kiezen en automatisch opnieuw te koppelen.                                                                                             |                           |                      |  |  |
| VOLGENDE ANNULEREN                                                                                                    |                           |                      |  |  |

### 1) Als u de "pre-paid" betaalmethode kiest:

Kies de "Pre-paid" optie.

| Verander OBU betaalm                                                    | Terug naar Mijn Menu                                                                                                    |              |  |  |  |
|-------------------------------------------------------------------------|----------------------------------------------------------------------------------------------------|--------------|--|--|--|
| 1. Bevestig verandering OBU betaalmiddel                                | 2. Selecteer betaalmiddel                                                                                                    | 3. Resultaat |  |  |  |
| Stap 2 van 3<br>Selecteer de betaalmethode voor de OBU                  |                                                                                                    |              |  |  |  |
| De OBU heeft een tegoed van EUR 0. Gelieve er voor te zorge             | De OBU heeft een tegoed van EUR 0. Gelieve er voor te zorgen dat het tegoed toereikend is om in België te rijden. U kan een top up uitvoeren. |              |  |  |  |
| Gelieve een betaalmiddel te kiezen voor de OBU die u wenst te koppelen. |                                                                                                    |              |  |  |  |
| Betaalwijze  Pre-paid  Post-paid  VOLGENDE                              |                                                                                                    |              |  |  |  |

Klik op "VOLGENDE".

| Verander OBU betaaln                                                                 | niddel                                                    | Terug naar Mijn Menu                                 |
|--------------------------------------------------------------------------------------|-----------------------------------------------------------|------------------------------------------------------|
| 1. Bevestig verandering OBU betaalmiddel                                             | 2. Selecteer betaalmiddel                                 | 3. Resultaat                                         |
| Stap 3 van 3<br>Resultaat: verander OBU betaling.                                    |                                                           |                                                      |
| Gegarandeerd betaalmiddel veranderd. UW OBU (<br>OBU's".                             | ) zal gekoppeld worden met voertuig                       | n zal zo meteen zichtbaar zijn in "Mijn voertuigen & |
| Indien u uw betaalmethode heeft veranderd van pre-paid r<br>opgegeven in uw account. | naar post-paid zal het resterende tegoed automatisch word | len overgemaakt naar de bankrekening die u heeft     |
| VOLGENDE                                                                             |                                                           |                                                      |

Klik dan nog een keer op "VOLGENDE" en u komt automatisch op de pagina getiteld "Mijn voertuigen & OBUs".

### 2) Als u de "post-paid" betaalmethode kiest:

#### A) Met kredietkaart:

Kies "Kredietkaart" en klik op "VOLGENDE".

| Verander OBU betaalmiddel Terug naar Mi                    |                                                              |                          |  |  |
|------------------------------------------------------------|--------------------------------------------------------------|--------------------------|--|--|
| 1. Bevestig verandering OBU betaalmiddel                   | 2. Selecteer betaalmiddel                                    | 3. Resultaat             |  |  |
| Stap 2 van 3<br>Selecteer de betaalmethode voor de OBU     |                                                              |                          |  |  |
| De OBU heeft een tegoed van EUR 0. Gelieve er voor te zorg | gen dat het tegoed toereikend is om in België te rijden. U k | an een top up uitvoeren. |  |  |
| Gelieve een betaalmiddel te kiezen voor de OBU die u wen   | st te koppelen.                                              |                          |  |  |
| Betaalwijze Pre-paid  Post-paid                            |                                                              |                          |  |  |
| Betaling via                                               |                                                              |                          |  |  |
| Kredietkaart                                               |                                                              |                          |  |  |
| Tankkaart                                                  |                                                              |                          |  |  |
| VOLGENDE                                                   |                                                              |                          |  |  |

Het bericht hieronder zal enige seconden op het scherm worden aangegeven.

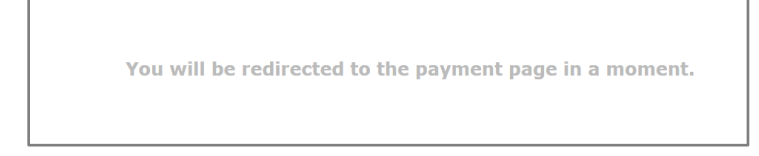

U zal dan automatisch op het pagina van de beveiligde betalingsoperator komen. Volg de aangegeven instructies. Gelieve te noteren dat de taal die hier wordt gebruikt kan verschillen met de taal die u heeft gekozen op de Road User Portal.

| Transaction information | NISA (ustorar                                                                                                    |
|-------------------------|----------------------------------------------------------------------------------------------------|
| Transaction reference:  | Please enter payment information                                                                                                    |
| Order identifier:       | Card number:                                                                                                    |
| Purchase reference:     | Expiry date: Month: 01 Vear: 2016 V                                                                                                    |
| 1erchant ID:            | Security code: Help ?                                                                                                    |
| Order amount:           | Depending on your bank, you may be redirected to your bank's authentication page before the validation of your payment.<br>Verified by MasterCard, VISA<br>SecureCode. |
|                         | Cancel                                                                                                    |

Satellic NV • Airport Plaza • Leonardo Da Vincilaan 19 A bus 4 • B-1831 Diegem • T +32 2 416 04 16 • support@satellic.be • www.satellic.be VAT Number: BE 0556.799.596 • RPR Brussels

### B) Met tankkaart:

Kies "Tankkaart" en klik op "VOLGENDE".

| Verander OBU betaalmiddel                                  |                                                             |                          |
|------------------------------------------------------------|-------------------------------------------------------------|--------------------------|
| 1. Bevestig verandering OBU betaalmiddel                   | 2. Selecteer betaalmiddel                                   | 3. Resultaat             |
| Stap 2 van 3<br>Selecteer de betaalmethode voor de OBU     |                                                             |                          |
| De OBU heeft een tegoed van EUR 0. Gelieve er voor te zorg | en dat het tegoed toereikend is om in België te rijden. U k | an een top up uitvoeren. |
| Gelieve een betaalmiddel te kiezen voor de OBU die u wens  | t te koppelen.                                              |                          |
| Betaalwijze O Pre-paid O Post-paid                         |                                                             |                          |
| Kredietkaart                                               |                                                             |                          |
| Tankkaart                                                  |                                                             |                          |
| VOLGENDE                                                   |                                                             |                          |

U zal dan automatisch op de pagina van AGES komen. Volg de geleverde instructies. Gelieve te noteren dat de taal die hier wordt gebruikt kan verschillen met de taal die u heeft gekozen op de Road User Portal.

| Рау                                                                                                    |                                                                                                    | AGES |
|----------------------------------------------------------------------------------------------------|----------------------------------------------------------------------------------------------------|------|
| Fuelcard                                                                                                    |                                                                                                    |      |
| Cardnumber                                                                                                    |                                                                                                    |      |
| Card expiry date<br>Security Code<br>Amount                                                                                                | 1 ▼/ 2016 ▼<br>0.00                                                                                                    |      |
| Currency<br>*) Security Code: please ask your carr<br>road charge system. If you don't need<br>into this field! Please get in contact with | EUR<br>d issuer whether you need an interest security code for booking in the belgian<br>an internet security code, please leave the field empty, NEVER type your PIN<br>th your card issuer in case of a rejection of your fuel card. |      |
| Impressum Datenschutz                                                                                                    | Povie                                                                                                    |      |

9

# 3) <u>Als u van betaalmiddel wilt veranderen om één van onze business partners te kiezen, moet u de volgende procedure volgen:</u>

Op uw account inloggen. Eerst op "MIJN ACCOUNT" rechts bovenaan op het scherm klikken en dan op "Beheer Account" klikken.

| Satel | lic 🧪       |                                                           | WELKOM,                    | R MIJN ACCOUNT 👻  | NL 🔻 |
|-------|-------------|-----------------------------------------------------------|----------------------------|-------------------|------|
| Login | Registratie |                                                           |                            | Beheer Account    |      |
|       |             |                                                           |                            | Wijzig Wachtwoord |      |
|       |             |                                                           |                            | Uitloggen         |      |
|       | Op account  | niveau inloggen                                           | Op voertuigniveau inloggen |                   |      |
| -     | _           |                                                           | België                     |                   |      |
|       | LOGIN       | Uw gebruikersnaam<br>vergeten?<br>Uw wachtwoord vergeten? |                            |                   |      |
|       |             |                                                           | LOGIN                      | E                 |      |

U zult automatisch op de volgende pagina komen:

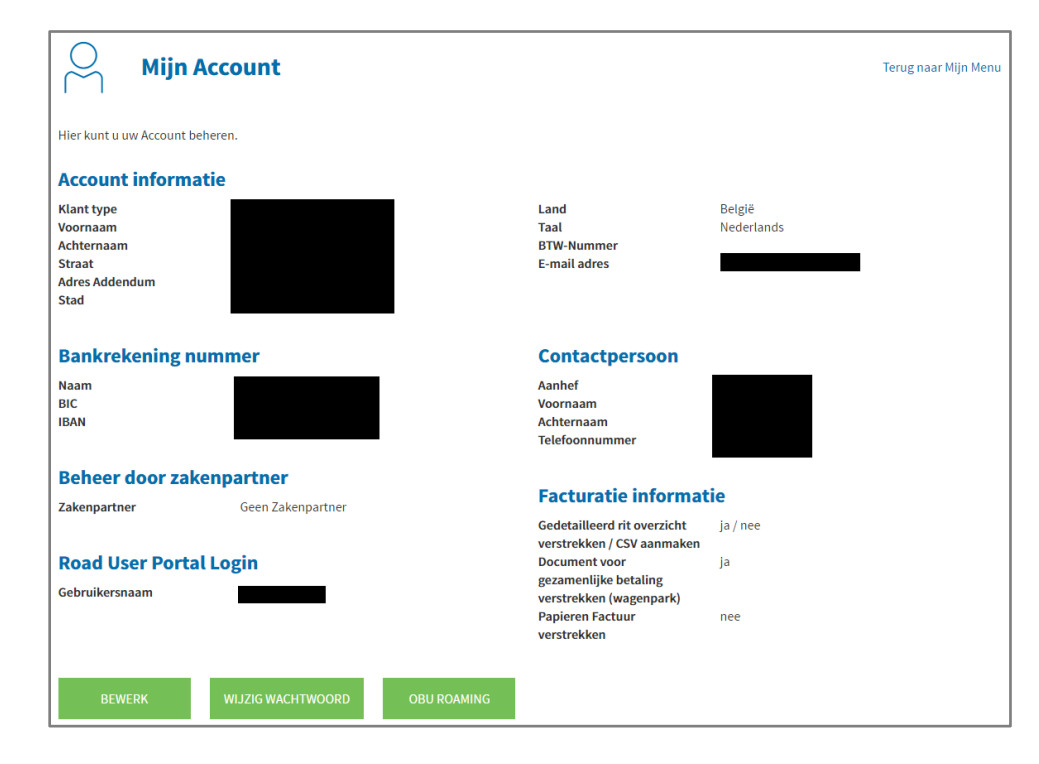

Satellic NV • Airport Plaza • Leonardo Da Vincilaan 19 A bus 4 • B-1831 Diegem • T +32 2 416 04 16 • support@satellic.be • www.satellic.be VAT Number: BE 0556.799.596 • RPR Brussels

Gelieve op "BEWERK" te klikken en dan naar beneden te scrollen tot "Beheer door zakenpartner". U kan nu de gewenste business partner kiezen en dan op "VOLGENDE" klikken.

| Contactperso                                                                                                    | on (2)                                 |            |  |
|----------------------------------------------------------------------------------------------------|----------------------------------------|------------|--|
| Aanhef                                                                                                    | Voornaam                               | Achternaam |  |
| Mevr.                                                                                                    | ~                                      |            |  |
| Telefoonnummer                                                                                                    | ,                                      |            |  |
|                                                                                                    |                                        |            |  |
|                                                                                                    | -                                      |            |  |
|                                                                                                    |                                        |            |  |
|                                                                                                    |                                        |            |  |
| Beheer door a                                                                                                    | zakenpartner 🔿                         |            |  |
|                                                                                                    |                                        |            |  |
| Zakenpartner                                                                                                    |                                        |            |  |
| Lunchpartner                                                                                                    |                                        |            |  |
| Geen Zakenparti                                                                                                    | ner                                    | ~          |  |
| Geen Zakenpart                                                                                                    | ner                                    | ·          |  |
| AS 24                                                                                                    |                                        |            |  |
| Belgian Shell NV                                                                                                    |                                        |            |  |
| BP Europa SE (B                                                                                                    | P PLUS / Aral Card)                    |            |  |
| COLSEA SCRL                                                                                                    |                                        |            |  |
| DATS 24                                                                                                    |                                        |            |  |
| DKV                                                                                                    |                                        |            |  |
|                                                                                                    |                                        |            |  |
| Eni Spa                                                                                                    |                                        |            |  |
| Eni Spa<br>eurotoll                                                                                                    |                                        |            |  |
| Eni Spa<br>eurotoll<br>Eurowag                                                                                                    |                                        |            |  |
| Eni Spa<br>eurotoll<br>Eurowag<br>FEBETRA                                                                                                    |                                        |            |  |
| Eni Spa<br>eurotoll<br>Eurowag<br>FEBETRA<br>Gabriels NV                                                                                                    |                                        |            |  |
| Eni Spa<br>eurotoll<br>Eurowag<br>FEBETRA<br>Gabriels NV<br>Global STAR                                                                                                    |                                        |            |  |
| Eni Spa<br>eurotoll<br>Eurowag<br>FEBETRA<br>Gabriels NV<br>Global STAR<br>LogPay Transpol                                                                                      | rt Services GmbH                       |            |  |
| Eni Spa<br>eurotoll<br>Eurowag<br>FEBETRA<br>Gabriels NV<br>Global STAR<br>LogPay Transpol<br>Maes Brandstoff                                                                   | rt Services GmbH<br>en                 |            |  |
| Eni Spa<br>eurotoll<br>Eurowag<br>FEBETRA<br>Gabriels NV<br>Global STAR<br>LogPay Transpor<br>Maes Brandstoff<br>Mike BP                                                        | rt Services GmbH<br>en                 |            |  |
| Eni Spa<br>eurotoll<br>Eurowag<br>FEBETRA<br>Gabriels NV<br>Global STAR<br>LogPay Transpou<br>Maes Brandstoff<br>Mike BP<br>Multi Service Tol                                   | rt Services GmbH<br>en<br>Is           |            |  |
| Eni Spa<br>eurotoll<br>Eurowag<br>FEBETRA<br>Gabriels NV<br>Global STAR<br>LogPay Transpor<br>Maes Brandstoff<br>Mike BP<br>Multi Service Tol<br>PLOSE SISTEM S                 | rt Services GmbH<br>en<br>Is<br>ERVICE |            |  |
| Eni Spa<br>eurotoll<br>Eurowag<br>FEBETRA<br>Gabriels NV<br>Global STAR<br>LogPay Transpoi<br>Maes Brandstoff<br>Mike BP<br>Multi Service Tol<br>PLOSE SISTEM S<br>Power Oll NV | rt Services GmbH<br>en<br>Is<br>ERVICE |            |  |

Zodra de gekozen business partner uw aanvraag heeft geaccepteerd, zal het mogelijk zijn voor u om de optie "Business Partner" op de pagina hieronder te kiezen.

| Verander OBU betaaln                                       | Terug naar Mijn Menu                                         |                         |
|------------------------------------------------------------|--------------------------------------------------------------|-------------------------|
| 1. Bevestig verandering OBU betaalmiddel                   | 2. Selecteer betaalmiddel                                    | 3. Resultaat            |
| Stap 2 van 3<br>Selecteer de betaalmethode voor de OBU     |                                                              |                         |
| De OBU heeft een tegoed van EUR 0. Gelieve er voor te zorg | en dat het tegoed toereikend is om in België te rijden. U ka | n een top up uitvoeren. |
| Gelieve een betaalmiddel te kiezen voor de OBU die u wen   | st te koppelen.                                              |                         |
| Betaalwijze Pre-paid  Post-paid                            |                                                              |                         |
| Betaling via                                               |                                                              |                         |
| Kredietkaart                                               |                                                              |                         |
| Tankkaart                                                  |                                                              |                         |
| VOLGENDE                                                   |                                                              |                         |